## 【ご参考:保護者様用】SHA-2非対応機種用マニュアル

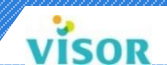

★ この資料は、Web画面につながらない携帯電話〔SHA-2非対応機種〕をご利用の保護者様向けです。

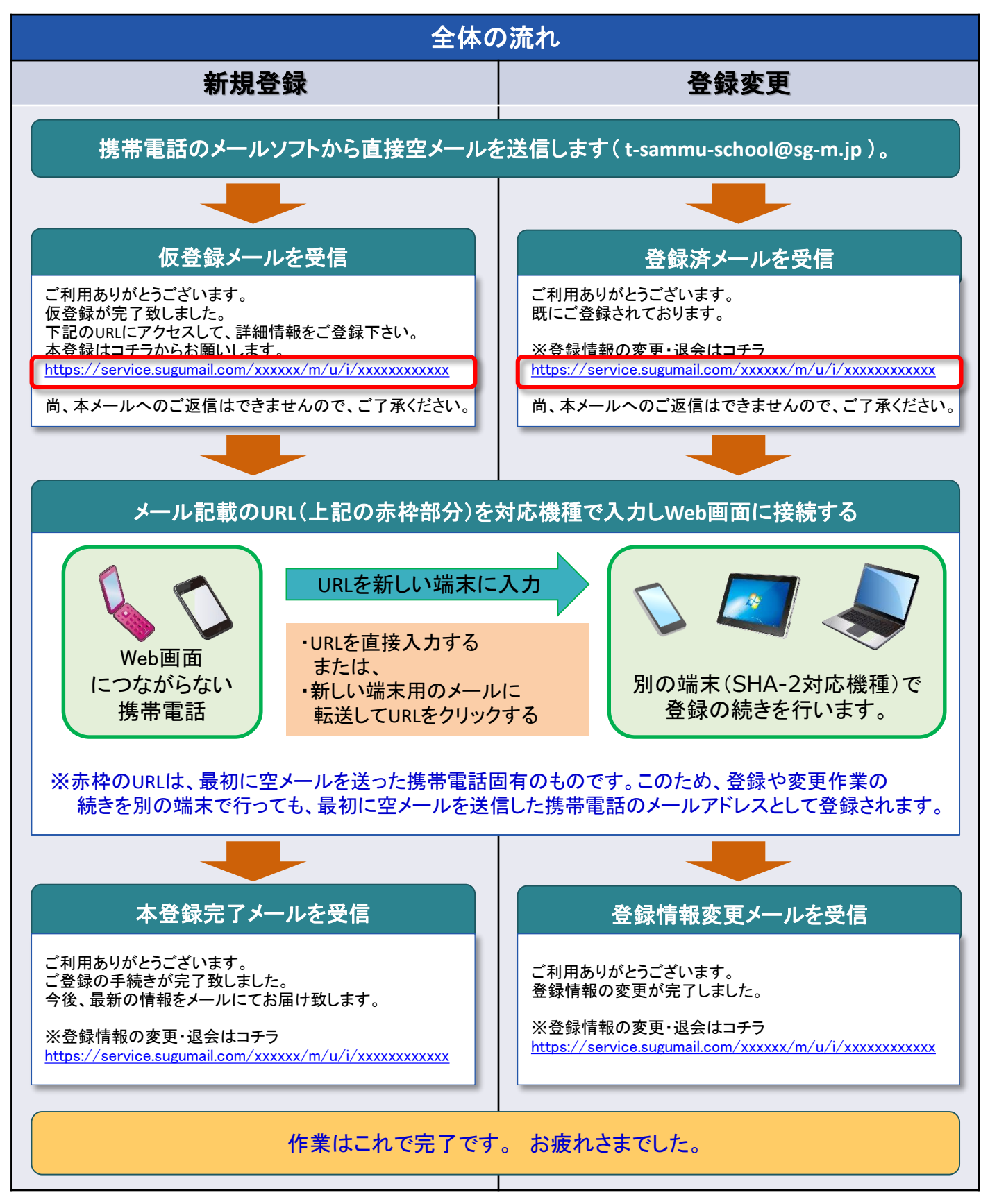